## Памятка

## Как сделать одинаковый масштаб кадров в монтажной программе Adobe Premiere Pro

- 1) Щелкнуть мышкой на первый кадр.
- 2) Щелкнуть мышкой на экран с изображением.

3) В открывшемся окне **«Управление эффектами»** выбрать вкладку **«Движение»** и открыть ее, нажав на белый треугольник, затем навести курсор на **масштаб**, и изменить его.

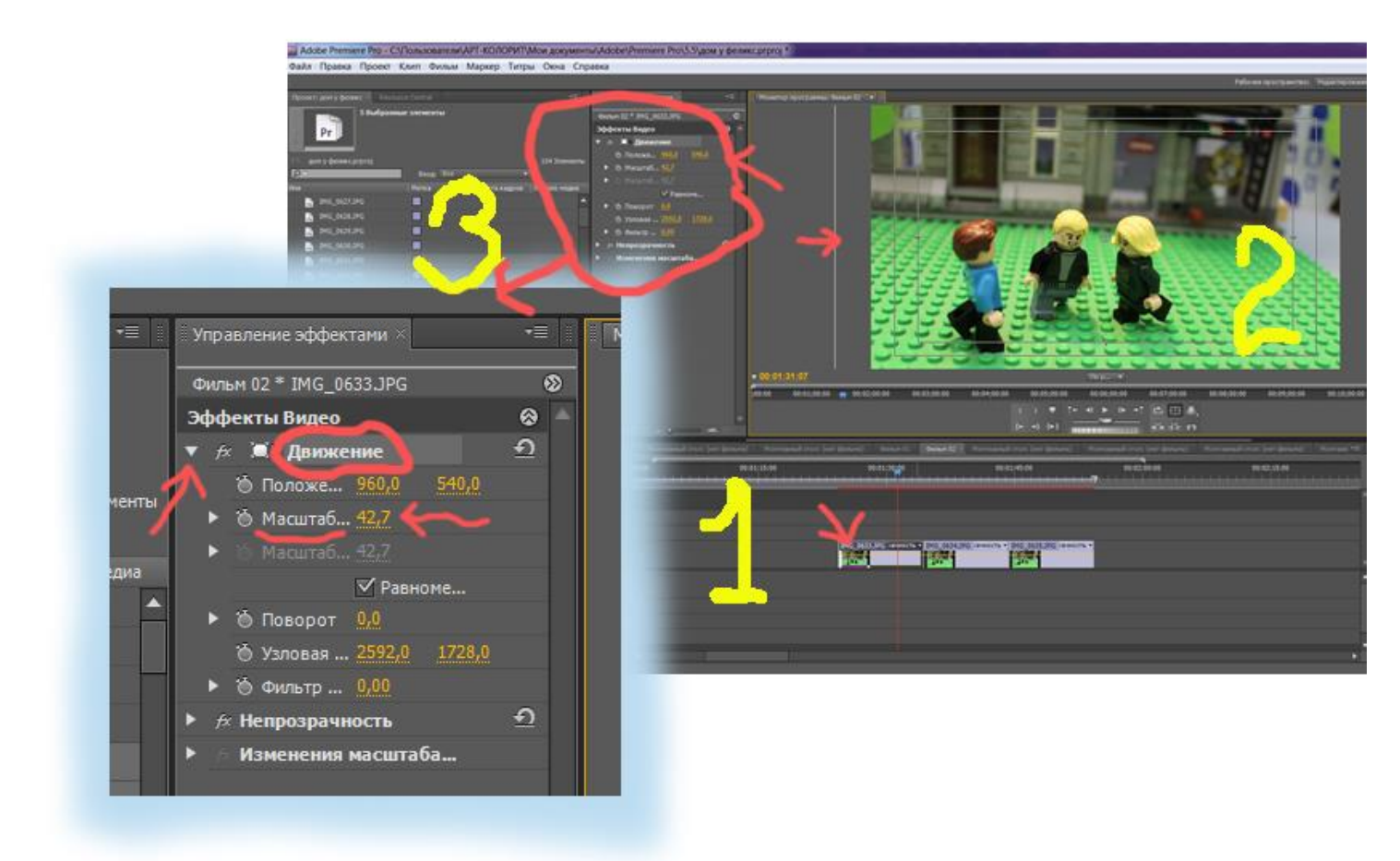

Далее вновь навести курсор на вкладку «Движение» и нажать клавиши **ctrl + C**, затем выделить остальные кадры на монтажной дорожке и нажать клавиши **ctrl + V**.

Разработчик: Полубоярова А.В., педагог дополнительного образования